חברו את הגלאי שלכם לטלפון הנייד דרך בלוטות'

- .A הפעילו את גלאי RedLine 360c. וודאו שמחובר למתח 12 וולט ברכב.
- ESCORT התקינו והפעילו את אפליקציית. B Live בטלפון.

שימו לב שבהפעלה הראשונה של האפליקציה תועברו לביצוע רישום המכשיר.

- .C באפליקציית ESCORT Live, לחצו על מקש MENU ובחרו "Devices".
- .D בחרו את "RedLine 360c מהרשימה"
- .E באפליקציה, יופיע המכשיר RedLine כאשר "Connected" כאשר 360c הצימוד הושלם. לחצו על "Menu" ואח"כ על "Home" לחזרה למסך המפה.
  - .F אתם מוכנים לדרך!

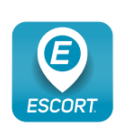

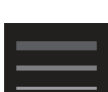

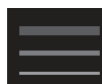

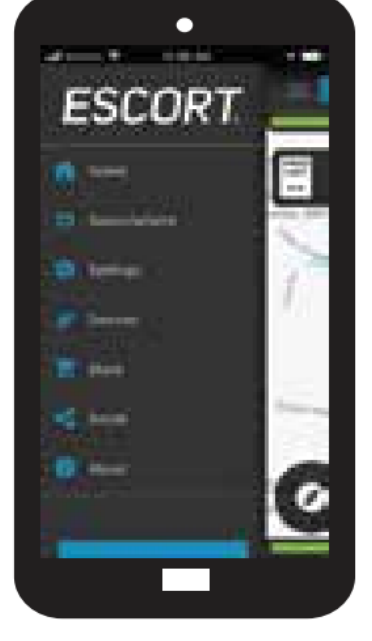

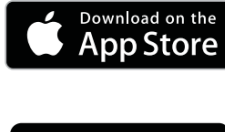

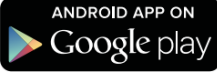

חברו את הגלאי שלכם דרך רשת אלחוטית

- A. חברו את גלאי RedLine 360c. לטלפון שלכם דרך בלוטות' בהתאם להנחיות בעמוד הקודם.
- . חברו את הטלפון לרשת האלחוטית ברכב .B (או וודאו שהוא מחובר) דרך הגדרות הטלפון.
- Wi-Fi באפליקציית ESCORT Live, גשו ל- .C הכניסו Settings -> Connect to Wi-Fi -> את סיסמת הרשת ברכב ולחצו על JOIN
- . לאחר השלמת החיבור לרשת האלחוטית. תצוגת מגבלת המהירות על מסך המכשיר תשתנה לבעלת רקע לבן.
- E. הטלפון ישתף את ה- SSID והסיסמה של הנקודה החמה ברכב עם גלאי RedLine 360c כך שהגלאי יוכל להתחבר ישירות לנקודה החמה.

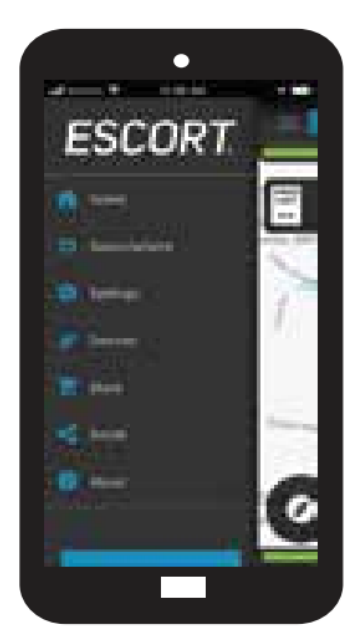

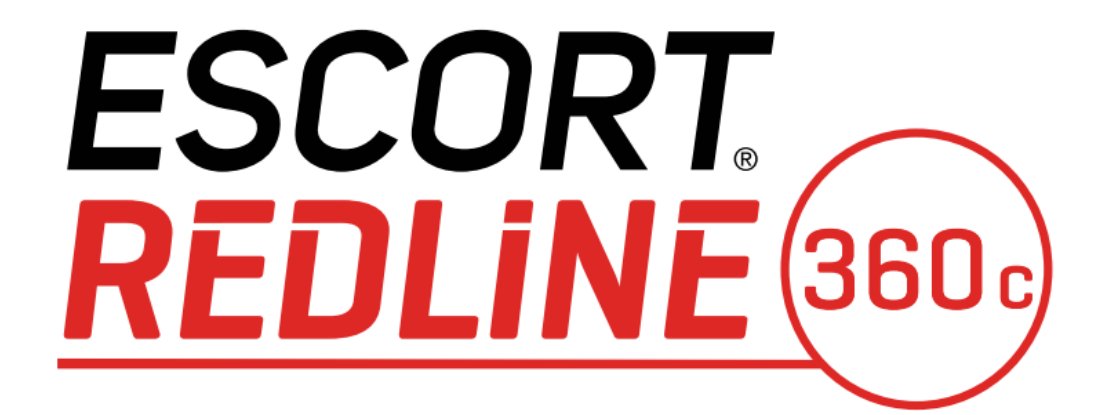

גלאי רדאר ולייזר מתקדם

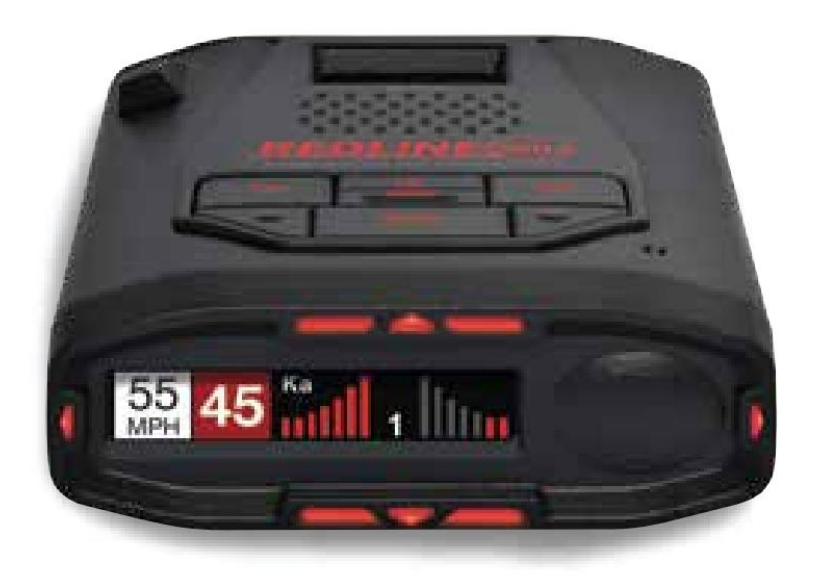

מדריך הפעלה מקוצר

## תודה רבה שרכשתם את הגלאי החדש ESCORT RedLine 360c

• . <u>www.escortadar.com</u> . <u>www.escortadar.com</u>

מידע לגבי תקנות CKLM12 :FCC מכיל זיהוי TFB-1003 :FCC. התקן זה הינו בתאימות עם חלק 15 של כללי FCC. תפעול המכשיר כפוף לשני התנאים הבאים: (1) המכשיר לא ייצור שיבושים מזיקים ובנוסף (2) המכשיר יוכל לקבל הפרעות כולל הפרעות שעשויות לגרום לשיבוש פעולתו.

הערת FCC: שינויים והתאמות שלא אושרו במפורש על ידי היצרן עשויים לבטל את הרשאת השימוש שנתנה על ידי ה- FCC.

REDLINE 360c, Defender, AutoLearn, TrueLock, , ESCORT<sup>®</sup> .©2020 ESCORT Inc. AutoSensitivity, SpecDisplay, ExpertMeter, Escort Live, IVT Filter, SmartMute, EZ Mag ESCORT Inc. הינם סימנים מסחריים רשומים של

הודפס בפיליפינים

## עדכונים שומרים על אמינות ודיוק הגלאי שלכם

חשוב: בשל הכנסת טכנולוגיות גילוי רדאר מתקדמות ברכבים חדשים, חברת Escort מעדכנת באופן קבוע את תוכנות מוצריה בכדי לאפשר להם לפעול באופן המיטבי, מדי יום.

במידה והגלאי שברשותכם מחובר לרשת האלחוטית ברכב או בחניה בביתכם, תופנו לביצוע עידכון תוכנה בכל פעם שיוצאת גרסה חדשה וזאת בלחיצת כפתור פשוטה.

במידה ואין לכם רשת אלחוטית זמינה שאליה יוכל המכשיר להתחבר, ניתן לעדכן את גלאי הרדאר RedLine 360c בשימוש בכבל USB A / Mini B ותוכנת Tools Pro הזמינה באתר האינטרנט של החברה.

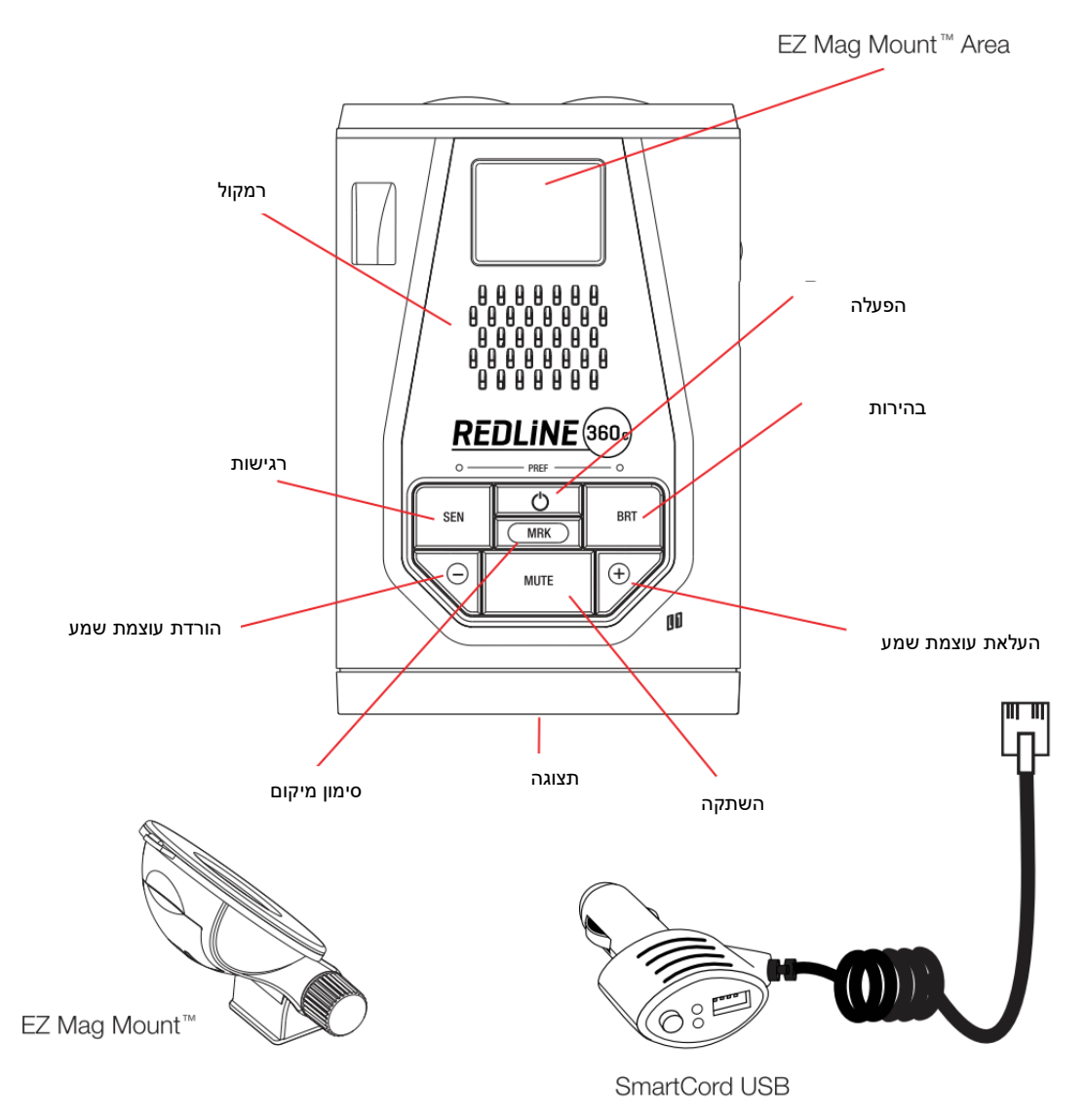

## התקנה על <mark>חלון הרכב</mark>

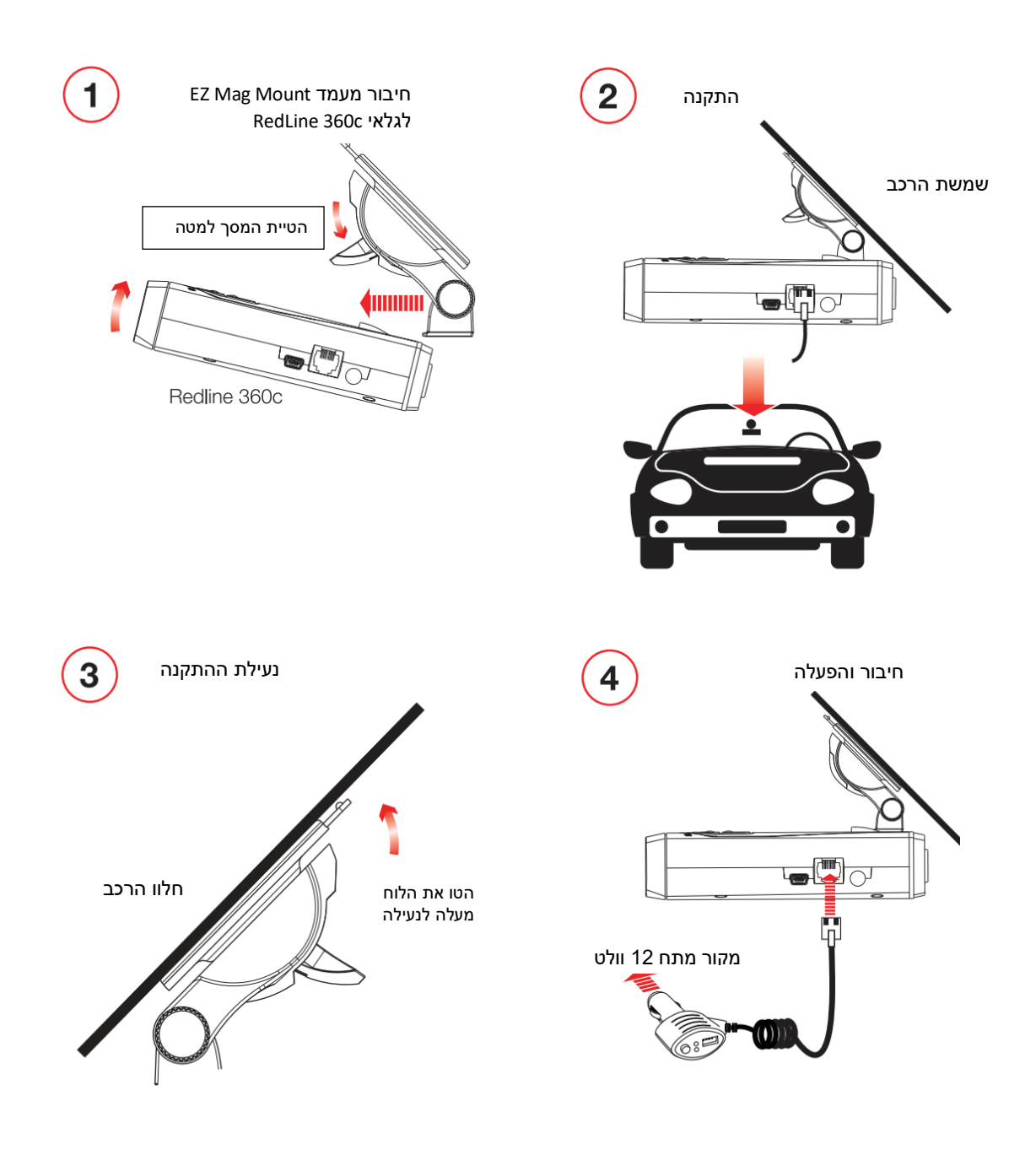